## Samsung Monitor Settings

STEP 1: Verify game is connected to monitor in DVI at rear of monitor.

STEP 2: Power on GAME cabinet and MONITOR, wait about 30 seconds.

- 1. Language: English
- 2. Installation Type: Basic Setup
- 3. Display Orientation: Landscape
- 4. Wireless Connection: SKIP <right arrow>
- 5. PlayVia: Magicinfo
- 6. Connection to Magicinfo server: SKIP

STEP 3: Press the "SOURCE" button on the remote. Navigate to "HDMI 1."

STEP 4: Press "MENU" on the remote to enter the settings menu.

STEP 5: Verify the settings below, navigating with the remote:

o POWER CONTROL

- AUTO POWER ON: ON
- MAX POWER SAVING: OFF
- STANDBY CONTROL: OFF
- POWER BUTTON: POWER ON ONLY
- o AUTO SOURCE SWITCHING
  - AUTO SOURCE SWITCHING: OFF
- o SECURITY
  - BUTTON LOCK: ON